# **PROCESO DE REGISTRO DEL PORTAL DE JJA**

#### El Portal de Campo de JJA se ha actualizado :

- Los últimos requisitos de seguridad para Joseph J. Albanese Inc.
- La dirección web https://dispatch.jjalbanese.com/jja\_fieldportal
- Ahora es un sitio web de autoservicio completo. Los usuarios tendrán la capacidad de:
  - Configurar sus propias cuentas
  - Restablecer sus propias contraseñas

#### **NOTAS DE CLAVE:**

•Los datos se actualizarán cada hora durante el horario laboral normal.

•TODOS los usuarios deberán registrarse en el nuevo sitio ellos mismos a través del proceso de registro de autoservicio.

•Los usuarios tendrán la capacidad de restablecer sus propias contraseñas.

•Los datos proporcionados en el sitio web son para una ventana de tiempo limitada.

#### QUE NECESITAS ANTES DE REGISTRARTE:

•Tu número de empleado válido de JJA.

•Una dirección de correo electrónico válida a la que tengas acceso para completar el proceso de registro.

•Un nombre de usuario.

•Una contraseña predeterminada que sea:

- De un mínimo de caracteres de longitud.
- Contenga un mínimo de 2 números y/o caracteres especiales.
- Use tanto letras mayúsculas como minúsculas.

#### **PROCESO DE REGISTRO:**

#### Paso 1 - Ve a https://dispatch.jjalbanese.com

• Haz clic en el enlace "Registrarse" en la parte inferior derecha de la pantalla de inicio de sesión.

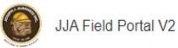

You will need an email account you have access to and register for an account before you can access this site.

Necesitará una cuenta de correo electrónico a la que tenga acceso y registrarse para obtener una cuenta antes de poder acceder a este sitio.

| Username         |           |         |        |
|------------------|-----------|---------|--------|
|                  |           |         |        |
| Password         |           |         |        |
|                  |           |         |        |
| Login            |           |         |        |
| Remember me      |           |         |        |
| Forgot password? | Register: | Sign Up | $\leq$ |

### Register

Username \* UserName@jjalbanese.com Password 3 •••• ..... Confirm password ' ••••] ..... Email \* ••••] UserName@jjalbanese.com First & Last Name \* User Name Employee No 3 1234567 Register Back to login page Reset

#### Paso 2 – Completa el Formulario de Registro

- Todos los campos deben ingresarse correctamente
  - Nombre de usuario Se recomienda la dirección de correo electrónico
  - Contraseña

#### **REQUISITOS DE CONTRASENA:**

- Debe tener al menos 8 caracteres de longitud.
- 4 o más caracteres únicos.
- 2 o más números y/o caracteres especiales.
- Letras mayúsculas y minúsculas.
  - Haz clic en el botón "Registrar".

#### **PROCESO DE REGISTRO:**

#### •Paso 3 - Ventana de mensaje de registro

• Te dice que vayas al correo electrónico que se ha enviado a la dirección de correo electrónico utilizada en el formulario de registro para completar el proceso.

#### Registration successfull

An email has been sent to don.klopfer@outlook.com containing further instructions. Click on the link provided in the email to complete the registration.

#### •Paso 4 – Completa el registro a través del correo electrónico enviado

- Ve a tu buzón de correo electrónico y abre el correo electrónico enviado desde el Portal de Campo de JJA.
- Haz clic en el enlace en el medio del correo electrónico para completar tu registro.
- Esto completa tu registro y te conecta al Portal de Campo. •

## JJA Field Portal

| ← Reply | Keply All | $\rightarrow$ Forward | (        | •••   |
|---------|-----------|-----------------------|----------|-------|
|         |           | Wed 10/2              | /2024 7: | 38 AN |

You have registered as a user at https://dispatch.jjalbanese.com/JJA FieldPortal V2/

Click this link to confirm your account and finish the registration:

https://dispatch.jjalbanese.com/JJA FieldPortal V2/register?a=activate&u=ZGV2YWxldHNAamphbGJhbmVzZS5jb20%3D&code=%242a%2410% 24pgsGBcYJohSbiiNLAhiIOeKXrgkA7B02j6XQydxbmfWvKFeBptZBi If you are unable to click on the link, copy and paste it into your browser window.

#### ID:

Username: devalets@jjalbanese.com Email: devalerts@jjalbanese.com First & Last Name: Dev Alerts Groupid: Employee No: 1234567 Notes: Created Date:

#### Iniciar session en el Poortal de Campo

- Ve a https://dispatch.jjalbanese.com
- Inicia sesión con el nombre de usuario y la contraseña ingresados en la pantalla de registro

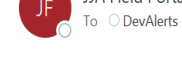

Notification on registering